| カメラをご利用になる前に・・・・・・11-2                          |
|-------------------------------------------------|
| カメラの利用にあたって・・・・・・・・・・・・・・・・・・・・・・・・・・・・・・・・・・・・ |
| カメラ機能について・・・・・・・・・・・・・・・・・・・・・・・・・・・・・・・・・・・・   |
| 静止画を撮影する・・・・・ 11-4                              |
| 動画を撮影する・・・・・・11-4                               |
| 静止画や動画を整理する・・・・・ 11-5                           |
| 画像とビデオのメニュー・・・・・・・・・・・・・・・・・・・・・・・・・・・・・・・・・・・・ |
| 動画の画質を設定する・・・・・・11-6                            |

### カメラをご利用になる前に

本機に内蔵されているカメラを使って、静止 画や動画を撮影できます。撮影した静止画/ 動画は、マイピクチャフォルダー/マイビデ オフォルダーに保存され、「画像とビデオ」 (11-5ページ) などで閲覧できます。また、 保存先をメモリカードに設定することもでき ます(11-3ページ)。

## カメラの利用にあたって

#### 撮影するときのご注意

- カメラは非常に精密度の高い技術で作られていますが、常に明るく見えたり、暗く見えたりする点や線が存在する場合があります。また、特に光量が不足している場所での撮影では、白い線やランダムな色の点などのノイズが発生しやすくなりますが、故障ではありませんので、あらかじめご了承ください。
- カメラを起動したとき、画面に縞模様が出ることがありますが、故障ではありませんので、あらかじめご了承ください。
- カメラで撮影した静止画や動画は、実際の 被写体と色味や明るさが異なる場合があり ます。
- 太陽やランプなどの強い光源を撮影しよう とすると、画面が暗くなったり、撮影画像 が乱れたりする場合があります。
- レンズに指紋や油脂などが付くと、鮮明な 静止画/動画を撮影できなくなります。撮 影する前に、柔らかい布などでレンズをき れいに拭いてください。

- 撮影するときは、本機が動かないようにしっかり手に持って撮影してください。撮影時に本機が動くと、撮影画像がぶれる原因になります。
- 撮影するときは、レンズに指や髪などがか からないようにしてください。
- カメラ利用時は電池の消費が多くなります。
   電池残量が少ない状態で撮影を行った場合、
   画面が暗くなったり、撮影画像が乱れたりすることがありますのでご注意ください。
- マナーモード設定中でも静止画撮影の シャッター音や動画撮影の開始音、終了音 は鳴りますのでご注意ください。

### カメラ機能について

#### 撮影画面の見かた

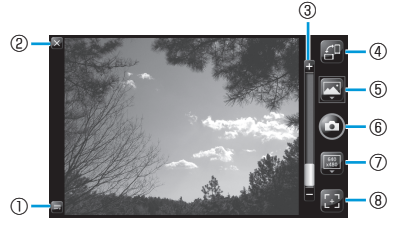

撮影画面

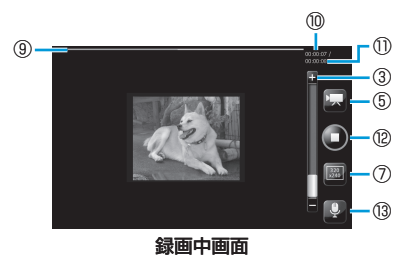

11

カ

メラ

| 撮影画面のアイコンをタップすると、 | 設定を |
|-------------------|-----|
| 変更できます。           |     |
| ①メニュー             |     |

| 撮影モード   | 撮影モードを設定しま<br>す (右記)。              |
|---------|------------------------------------|
| 画像とビデオ  | 保存した静止画/動画を<br>閲覧したり、削除したり<br>します。 |
| 設定      | 撮影モードごとにオプ<br>ション設定を行います<br>(右記)。  |
| ヘルプ     | カメラのヘルプを表示<br>します。                 |
| バージョン情報 | カメラの情報を表示し<br>ます。                  |
| 終了      | カメラを終了します。                         |

#### ②カメラ終了

③ズームバー:スライダーを上下になぞって倍 率を変更します。 撮影モードや解像度によって選 択できる倍率が異なります。

| サイズ320×240 | 最大ズーム倍率<br>約6.4倍(23段階)<br>(ビデオモードは最大<br>ズーム倍率約2.1倍<br>(10段階)) |
|------------|---------------------------------------------------------------|
| サイズ640×480 | 最大ズーム倍率<br>約3.2倍(12段階)<br>(ビデオモードはズー<br>ム不可)                  |

|                                                                                                    | サイズ1280×960                    |            | 最大ズーム倍率<br>約1.6倍(7段階) |
|----------------------------------------------------------------------------------------------------|--------------------------------|------------|-----------------------|
|                                                                                                    | サイズ1600×1200                   |            | 最大ズーム倍率<br>約1.2倍(4段階) |
|                                                                                                    | サイズ2048                        | ×1536      | ズーム不可                 |
| ④縦横切り替え:モーションセンサー設定の縦横切替えが有効のときは表示されません(1-24ページ)。<br>ビデオモードは縦画面で撮                                           |                                |            |                       |
| 5                                                                                                    | 最影モード                          | 影でき        | きません。                 |
|                                                                                                    | 🔄 通常                           | 通常の        | 静止画を撮影します。            |
|                                                                                                    | 戻 ビデオ                          | 動画を        | 撮影します。                |
|                                                                                                    | ・ 連写 1回のシャッターで9枚連続 の静止画を撮影します。 |            |                       |
|                                                                                                    | ৾ঢ়৴৾৾৾ঀ                       | タイマ<br>ターが | ′ー作動後にシャッ<br>切れます。    |
| 6<br>ジャッター<br>⑦ <b>解像度</b> :撮影するサイズを表示します(右<br>記)                                                           |                                |            |                       |
| <ul> <li>⑧オートフォーカス(通常/連写/タイマ<br/>モード):</li> <li>白(調整中)/緑(成功)/赤(失敗)</li> <li>⑨プログレスバー:録画経過が赤で表示され</li> </ul> |                                |            |                       |
| ます。<br>⑩録画時間<br>⑪録画可能時間<br>⑫録画停止                                                                            |                                |            |                       |

③**オーディオ**:音声録音の有効/無効を表示します。

#### カメラのオプションを設定する

静止画や動画を撮影する前に、撮影モードご とにカメラのオプションを設定します。

#### **1** 「スタート」⇒「カメラ」⇒**■**⇒「設定」

#### 2 必要な項目を設定し、「OK」をタップ する

| 「基本設   | 保存先              | 撮影した静止画/<br>動画の保存先を「本<br>体」/「SDカード」<br>から選択します。                                                |
|--------|------------------|------------------------------------------------------------------------------------------------|
| 正 タブ   | 撮影後にプレ<br>ビューする  | 撮影後、静止画/<br>動画のプレビュー<br>表示の有効/無効<br>を設定します。                                                    |
|        | フォーマット           | jpg固定となります。                                                                                    |
| 「フォ    | 画質               | 静止画の画質を「エ<br>コノミー」/「ノー<br>マル」/「ファイン」<br>から選択します。                                               |
| ^ト」 タブ | 解像度 (通常、<br>タイマ) | 撮影するサイズを<br>「320×240」/<br>「640×480」/<br>「1280×960」/<br>「1600×1200」/<br>「2048×1536」<br>から選択します。 |

カメラ

11

#### カメラをご利用になる前に

| ラ  | 解像度(連写)                    | 撮影するサイズを        |
|----|----------------------------|-----------------|
|    |                            | [640×480] /     |
|    |                            | 2048×1536」か     |
| オ  |                            | ら選択します。         |
| 7  |                            | 自動でシャッター        |
| タ  |                            | が切れるまでの時        |
| ブ  | セルフタイマ                     | 間を   5秒」 /   10 |
|    |                            | 杪」/ 15杪」か       |
|    |                            | ら選択します。         |
|    |                            | 録画データのフォー       |
|    | フォーマット                     | マット形式を          |
|    |                            | 3gp」∕ mp4」      |
|    |                            | から選択します。        |
|    |                            | 動画の画質を「エ        |
|    | 画質                         | コノミー」/「ノー」      |
| 2  |                            | マル」/ ファイン」      |
| E  |                            | から選択します。        |
| オ  | 解像度                        | 撮影するサイズを        |
| Ľ. |                            | [320×240] /     |
| 2  |                            | 640×480」から      |
| 2  |                            | 選択します。          |
|    |                            | 録画の制限時間を        |
|    | 撮影制限時間                     | 「15秒」/「30秒」/    |
|    | THE PARTY CHILDREN CONTROL | 「10分」から選択し      |
|    |                            | ます。             |
|    | 撮影時の音声                     | 音声録音の有効/        |
|    | 録音                         | 無効を設定します。       |

### 静止画を撮影する

#### 🚹 🛛 を1秒以上押す

- 「スタート」⇒「カメラ」をタップしてもカメラを起動できます。
- 3 被写体にカメラを向ける→器 ピントが合うとオートフォーカスアイ コンが緑色に変わります。

### 4 💿 ⁄ 🖻

- シャッター音が鳴り、撮影した静止画 がプレビュー表示されます。
- 「撮影後にプレビューする」(11-3ページ)を無効にしている場合は、プレビュー表示されずに自動保存されます。
- ● 「S!メール送信」/「電子メール送信」をタップすると、撮影した静止 画をメールに添付できます。

### 5 ок / 🖻

撮影した静止画が保存されます。

- 撮影した静止画はJPEG形式で保存されます。
- カメラを起動した状態で約1分間何も操作をしないと、カメラは終了します。

## 動画を撮影する

- 📘 🛛 を1秒以上押す
  - 「スタート」⇒「カメラ」をタップしてもカメラを起動できます。
- 2 撮影モードアイコンをタップして、 🜄 (ビデオ)に切り替える
- 3 被写体にカメラを向ける→ < />

  → 

  → 

  → 

  → 

  → 

  → 

  → 

  → 

  → 

  → 

  → 

  → 

  → 

  → 

  → 

  → 

  → 

  → 

  → 

  → 

  → 

  → 

  → 

  → 

  → 

  → 

  → 

  → 

  → 

  → 

  → 

  → 

  → 

  → 

  → 

  → 

  → 

  → 

  → 

  → 

  → 

  → 

  → 

  → 

  → 

  → 

  → 

  → 

  → 

  → 

  → 

  → 

  → 

  → 

  → 

  → 

  → 

  → 

  → 

  → 

  → 

  → 

  → 

  → 

  → 

  → 

  → 

  → 

  → 

  → 

  → 

  → 

  → 

  → 

  → 

  → 

  → 

  → 

  → 

  → 

  → 

  → 

  → 

  → 

  → 

  → 

  → 

  → 

  → 

  → 

  → 

  → 

  → 

  → 

  → 

  → 

  → 

  → 

  → 

  → 

  → 

  → 

  → 

  → 

  → 

  → 

  → 

  → 

  → 

  → 

  → 

  → 

  → 

  → 

  → 

  → 

  → 

  → 

  → 

  → 

  → 

  → 

  → 

  → 

  → 

  → 

  → 

  → 

  → 

  → 

  → 

  → 

  → 

  → 

  → 

  → 

  → 

  → 

  → 

  → 

  → 

  → 

  → 

  → 

  → 

  → 

  → 

  → 

  → 

  → 

  → 

  → 

  → 

  → 

  → 

  → 

  → 

  → 

  → 

  → 

  → 

  → 

  → 

  → 

  → 

  → 

  → 

  → 

  → 

  → 

  → 

  → 

  → 

  → 

  → 

  → 

  → 

  → 

  → 

  → 

  → 

  → 

  → 

  →
- 4 撮影を停止するときは、 ○/ 終了音が鳴り、撮影した動画がプレ ビュー表示されます。
  - 動画を削除する場合は、
     ・
     ・
     ・
     ・
     ・
     ・
     ・
     ・
     ・
     ・
     ・
     ・
     ・
     ・
     ・
     ・
     ・
     ・
     ・
     ・
     ・
     ・
     ・
     ・
     ・
     ・
     ・
     ・
     ・
     ・
     ・
     ・
     ・
     ・
     ・
     ・
     ・
     ・
     ・
     ・
     ・
     ・
     ・
     ・
     ・
     ・
     ・
     ・
     ・
     ・
     ・
     ・
     ・
     ・
     ・
     ・
     ・
     ・
     ・
     ・
     ・
     ・
     ・
     ・
     ・
     ・
     ・
     ・
     ・
     ・
     ・
     ・
     ・
     ・
     ・
     ・
     ・
     ・
     ・
     ・
     ・
     ・
     ・
     ・
     ・
     ・
     ・
     ・
     ・
     ・
     ・
     ・
     ・
     ・
     ・
     ・
     ・
     ・
     ・
     ・
     ・
     ・
     ・
     ・
     ・
     ・
     ・
     ・
     ・
     ・
     ・
     ・
     ・
     ・
     ・
     ・
     ・
     ・
     ・
     ・
     ・
     ・
     ・
     ・
     ・
     ・
     ・
     ・
     ・
     ・
     ・
     ・
     ・
     ・
  - 「撮影後にプレビューする」(11-3ページ)を無効にしている場合は、プレビュー表示されずに自動保存されます。
  - ■●「再生」をタップすると、撮影した動画を確認できます。
  - ■→「S!メール送信」/「電子メール 送信」をタップすると、撮影した動画 をメールに添付できます。

5 M/D 撮影した動画が保存されます。

- •動画を撮影する前に、メモリに十分な 空きがあることを確認してください。
- カメラを起動した状態で約1分間何も操作をしないと、カメラは終了します。

11 カメラ

### 静止画や動画を整理する

「画像とビデオ」を利用して、本機やメモリ カードに保存されている静止画や動画を閲覧 したり、整理したりできます。 本機が対応しているファイルの種類と拡張子 は以下のとおりです。

| 種類  | 拡張子                  |  |  |
|-----|----------------------|--|--|
| 画像  | bmp、gif、jpg、png、tiff |  |  |
| ビデオ | 3gp、mp4、wmv          |  |  |

 「スタート」→「画像とビデオ」
 「マイピクチャ」フォルダーのファイル 一覧が表示されます。

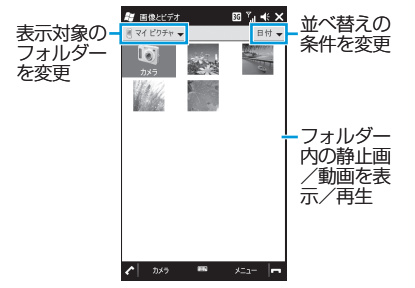

|                             | 画像とビデオのメニュー  |                                                      |  |
|-----------------------------|--------------|------------------------------------------------------|--|
| 静止画/動画の一覧でファイル<br>を選択しているとき |              |                                                      |  |
|                             | 項目           | 説明                                                   |  |
| 送信                          |              | 選択中の静止画/動画が<br>添付された新規メールを<br>作成します。                 |  |
| ビーム                         |              | 選択中の静止画/動画<br>を、Bluetooth <sup>®</sup> 通信で送<br>信します。 |  |
| 連絡先に保存※                     |              | 選択中の静止画を連絡先<br>に登録します。                               |  |
| 削除                          |              | 選択中の静止画/動画を<br>削除します。                                |  |
| 編集                          | 切り取り         | 選択中の静止画/動画を<br>切り取ります。                               |  |
|                             | コピー          | 選択中の静止画/動画を<br>コピーします。                               |  |
|                             | 貼り付け         | コピーまたは切り取った<br>静止画/動画を貼り付け<br>ます。                    |  |
|                             | 新しいフォル<br>ダー | 新規フォルダーを作成し<br>ます。                                   |  |

---

|                                   | 項目                        | 説明                                                                                                    |
|-----------------------------------|---------------------------|----------------------------------------------------------------------------------------------------|
| スの                                | ライドショー<br>再生 <sup>*</sup> | フォルダー内の静止画を<br>スライドショーで表示し<br>ます。<br>・再生中に画面をタップ<br>すると、以下の操作ア<br>イコンが表示されま<br>す。<br>● :表示の回転<br>● / ● : 再開 / 一時停<br>止<br>で、 ○ : 前の静止画を<br>表示 / 次の静<br>止画を表示<br>② : 終了 |
| [Today] の背景<br>に設定する <sup>*</sup> |                           | 選択中の静止画をスター<br>トメニューとホーム画面<br>の背景イメージに設定し<br>ます。                                                                                                    |
|                                   | マイピクチャ                    | マイピクチャフォルダー<br>が表示されます。                                                                                                    |
| 移動                                | マイデバイス                    | マイデバイスフォルダー<br>が表示されます。                                                                                                    |
|                                   | フォルダー                     | 閲覧するフォルダーを選<br>択します。                                                                                                    |

11 カメラ

#### 静止画や動画を整理する

|        | 項目           | 説明                                                                   |
|--------|--------------|----------------------------------------------------------------------|
|        | プロパティ        | 静止画のプロパティを表<br>示します。                                                 |
| ッ      | 並べ替え         | 名前/日付/サイズ順に<br>並べ替えます。                                               |
| Ϊ<br>ル | オプションの<br>表示 | 静止画をメールに添付す<br>るときの画像サイズや回<br>転するときの方向の設<br>定、スライドショー再生<br>時の設定をします。 |
| S!     | メールの送信       | 静止画をメールに添付し<br>て送信します。                                               |

※静止画を選択しているときのみ利用できま す。

#### 静止画を表示しているとき

| 項目                   |              | 説明                                                                   |
|----------------------|--------------|----------------------------------------------------------------------|
| ズ                    | <u>-</u>     | 選択中の静止画をズーム<br>表示します。                                                |
| スの                   | ライドショー<br>再生 | フォルダー内の静止画を<br>スライドショーで表示し<br>ます。                                    |
| [Today] の背景<br>に設定する |              | 選択中の静止画をスター<br>トメニューとホーム画面<br>の背景イメージに設定し<br>ます。                     |
| 画                    | 像のビーム        | 選 択 中 の 静 止 画 を<br>Bluetooth <sup>®</sup> 通信で送信し<br>ます。              |
| 保                    | 連絡先に保存       | 選択中の静止画を連絡先<br>に登録します。                                               |
| 存                    | 名前を付けて<br>保存 | 選択中の静止画を別の名<br>前を付けて保存します。                                           |
| 編                    | <br>集        | 静止画を編集します。                                                           |
| プ                    | ロパティ         | 静止画のプロパティを表<br>示します。                                                 |
| オ                    | プション         | 静止画をメールに添付す<br>るときの画像サイズや回<br>転するときの方向の設<br>定、スライドショー再生<br>時の設定をします。 |
| S!                   | メールの送信       | 静止画をメールに添付し<br>て送信します。                                               |

## 動画の画質を設定する

動画再生時に、高画質化エンジンを使用する かどうかを設定します。

# 「スタート」⇒「設定」⇒「システム」⇒ 「動画質設定」

動画質設定画面が表示されます。

2「鮮やか」/「自然」/「Off」→「OK」